# Configuring Alert Log Settings and Alert Actions in Dell EMC OpenManage Essentials (OME)

This technical white paper describes the process of configuring alert settings and various alert actions to remotely monitor the data center.

Dell EMC Engineering August 2017

## Revisions

| Date        | Description     |
|-------------|-----------------|
| August 2017 | Initial release |

The information in this publication is provided "as is." Dell Inc. makes no representations or w arranties of any kind with respect to the information in this publication, and specifically disclaims implied w arranties of merchantability or fitness for a particular purpose.

Use, copying, and distribution of any software described in this publication requires an applicable software license.

Copyright © 2017 Dell Inc. or its subsidiaries. All Rights Reserved. Dell, EMC, and other trademarks are trademarks of Dell Inc. or its subsidiaries. Other trademarks may be the property of their respective owners. Published in the USA [8/18/2017] [Technical White Paper]

Dell believes the information in this document is accurate as of its publication date. The information is subject to change without notice.

# Contents

| Ex   | ecutive | summary                                  | 4   |
|------|---------|------------------------------------------|-----|
| Inti | oductio | on                                       | 4   |
| 1    | Config  | guring alert logs                        | 5   |
| 2    | Alert e | email action                             | 7   |
|      | 2.1     | Creating alert email action              | 8   |
| 3    | Alert t | rap forward action                       | .13 |
|      | 3.1     | Creating alert trap forward action       | .13 |
| 4    | Alert a | application launch action                | .16 |
|      | 4.1     | Creating alert application launch action | .16 |
| 5    | Alert i | gnore action                             | .18 |
|      | 5.1     | Creating alert ignore action             | .18 |
| Со   | nclusio | n                                        | .21 |

#### Executive summary

OpenManage Essentials (OME) is a one-to-many Systems Management application that helps in monitoring servers, storage devices, printers, KVMs, UPSs, PDUs, chassis, network devices, and so on. OME provides a framework for monitoring and alerting these devices, which is helpful in remotely managing the data center.

### Introduction

4

OME provides a powerful framework for monitoring and alerting which can be built upon to automate a variety of common tasks. This technical white paper illustrates several examples and provides complete steps to help you accomplish this. This technical white paper also describes the following supported alert log settings and alert actions in OME, and provides information on how an IT administrator can leverage them:

- Configuring alert logs
- Alert trap forward action
- Alert application launch action
- Alert ignore action

# Configuring alert logs

1

OME logs the alerts into its database so that it can be made available in the Alert log screen. OME also allows managing the number of alert logs stored and purging. To go to the Alert Log Configuration page, click **Manage**  $\rightarrow$  **Alert Log Settings**.

| DVILLEMC OpenManage Essentials                                                                |                                                                                                    |
|-----------------------------------------------------------------------------------------------|----------------------------------------------------------------------------------------------------|
| Home Manage Deployment Reports Settings Logs Tutorials Dell EMC Solutions                     |                                                                                                    |
| Devices Device Search Discovery and Inventory Alerts System Update Remote Tasks Configuration |                                                                                                    |
| Common Tasks                                                                                  |                                                                                                    |
| New Alert Topo Forward Antion                                                                 | 8                                                                                                    |
| SNMD V3 Tran Configuration                                                                    |                                                                                                    |
| Alert Loas                                                                                    | Alert Log Settings                                                                                                    |
| Alert Actions                                                                                 |                                                                                                    |
| Alert Categories & Definitions V                                                              | Configure the Alert Log settings.                                                                                                    |
| Manage MIBs v                                                                                 |                                                                                                    |
| Manage Traps v                                                                                | Maximum size of Alert Logs: 40000 alerts                                                                                                    |
| 3                                                                                             | Log a warning when the Alert Log size reaches: 38000 alerts When the Alert Logs reach the Maximum size, purge: 1000 alerts Save purged Alerts Purged Alerts Location: Heip Cancel Finish |
|                                                                                               |                                                                                                    |

Figure 1 Alert Log Setting navigation

In the Alert Log Settings dialog box:

- Set the maximum number of Alert Logs
- Set an alert message to indicate the alert log has reached its threshold
- Purge logs when the number of logs reaches a particular size
- Save the purged alerts into a file in a specified location

|                                                    | X              |
|----------------------------------------------------|----------------|
| Alert Log Settings                                 |                |
| Configure the Alert Log settings.                  |                |
| Maximum size of Alert Logs:                        | 40000 alerts 1 |
| Log a warning when the Alert Log size reaches:     | 38000 alerts 2 |
| When the Alert Logs reach the Maximum size, purge: | 1000 alerts 3  |
| Save purged Alerts                                 |                |
| Purged Alerts Location:                            | 4              |
| Help                                               | Cancel Finish  |

Figure 2 Alert Log Settings Sceen

The file that contains the purged logs will be in the format Alert-<Date and Time in DDMMMYYYY>.csv. The file has the following fields for each alert received,

- Severity
- Acknowledged
- Time
- Device
- Details
- Category
- Source

| Severity | Acknowledged     | Time            | Device    | Details                                                                                                    | Category | Source                   |
|----------|------------------|-----------------|-----------|----------------------------------------------------------------------------------------------------|----------|--------------------------|
| Warning  | Not Acknowledged | 3/23/2017 13:07 | 100.96.27 | Message: Login attempt alert for root from 100                                                             | Other    | alertUserTrackingWarning |
| Unknown  | Not Acknowledged | 3/23/2017 14:03 | 936J7C2   | Enterprise: .1.3.6.1.4.1.3183.1.1 Trap Ids:Generic:6 Specific:196999; (;0=DELL3;1=100.100.226.199;2=1.3.6. | Unknown  | Unknown                  |
| Normal   | Not Acknowledged | 3/23/2017 14:03 | 936J7C2   | Message: The system board Consumption current is within range., System Display Name: System, System S      | Power    | alertAmperageProbeNormal |
| Figure   | e 3 File         | format e        | xamp      | le                                                                                                    |          |                          |

#### Alert email action

2

The Alert Email Action feature helps you know the device status as soon as the device goes into critical state without you having to log in to the OME console. You can customize alert severity, type, date, device, and days for alert email action.

For the IT administrator to receive emails through the support desk, an SMTP server is required. The SMTP settings can be configured when an email alert action task is created. For SMTP settings, see Figure 4. By default, port 25 is selected. You can customize the port according to your environment. For secured communication, you can enable 'SSL'. Type or select data in the fields as shown in Configuring alert logs.

You can enable Logging to help you troubleshoot when there are issues in sending emails to the SMTP server. The logs can be viewed under the Logs tab in the OME console. It is not recommended to enable logging unless it is required, because enabling consumes more storage disk space.

|   |          |                                                                                                    | 23  |
|---|----------|----------------------------------------------------------------------------------------------------|-----|
|   | Alert En | nail Action E-mail Configuration                                                                                             | 2/7 |
|   |          | Email Settings 🛛                                                                                                    |     |
|   | Config   | SMTP Server Name or IP Address:                                                                                              |     |
|   |          |                                                                                                    |     |
|   | To:      | Use Credentials                                                                                                    |     |
|   |          | Domain \ User Name:                                                                                                    |     |
|   | From:    |                                                                                                    |     |
|   | Subject  | Password:                                                                                                    |     |
|   | Device   |                                                                                                    |     |
|   | Message  | Port: Vse Default                                                                                                    |     |
|   | Device   | Use SSL                                                                                                    |     |
|   | Severit  | Logging: 💿 Disabled                                                                                                    |     |
|   |          | C Errors Only                                                                                                    |     |
|   |          | U Everything                                                                                                    |     |
|   | You ma   | Note: The SMTP server setting applies to all alert email actions<br>and can also be modified from the main Preferences page. |     |
|   | \$n      |                                                                                                    |     |
|   | \$ip     |                                                                                                    |     |
|   | \$d      |                                                                                                    |     |
|   | \$t      |                                                                                                    |     |
|   | \$st     |                                                                                                    |     |
| l |          | Ok Cancel                                                                                                    |     |

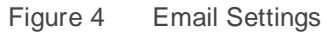

7

#### 2.1 Creating alert email action

1. Click **New Alert Email Action** as shown in Figure 5 and type a name.

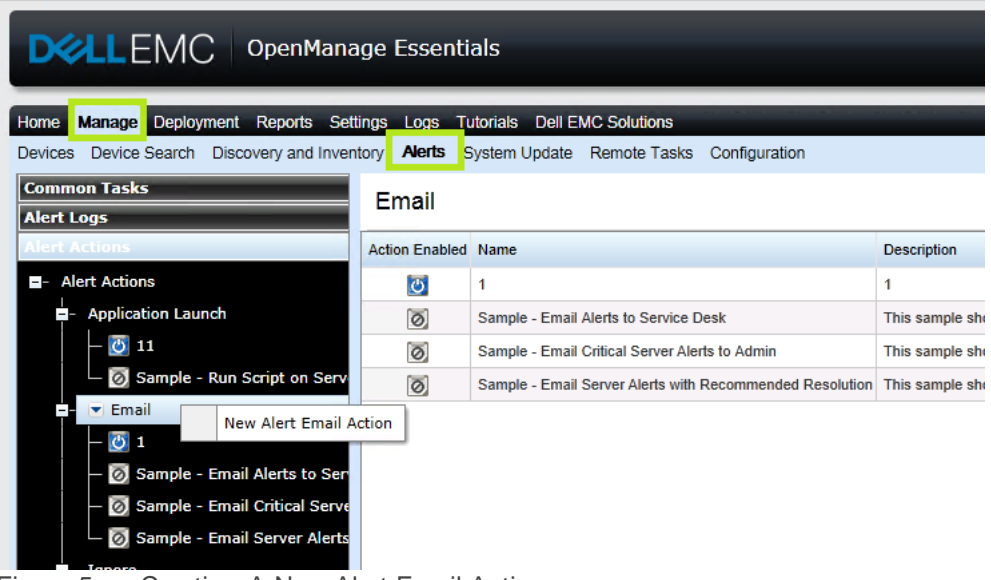

Figure 5 Creating A New Alert Email Action

- 2. In the Email Configuration window, type a valid To and From email address.
- 3. Customize the Subject and Message of the email based on your preference. See Figure 6.

| Configure th                                                                                                    | e e-mail parame                                      | eters for this alert action.                                                                                                    |  |
|----------------------------------------------------------------------------------------------------|------------------------------------------------------|----------------------------------------------------------------------------------------------------|--|
| To:                                                                                                    |                                                      |                                                                                                    |  |
| From:                                                                                                    |                                                      |                                                                                                    |  |
| Subject:                                                                                                    |                                                      |                                                                                                    |  |
| Device:\$n \$ip;                                                                                                    | Severity:\$sev                                       |                                                                                                    |  |
| Message:                                                                                                    |                                                      |                                                                                                    |  |
|                                                                                                    |                                                      |                                                                                                    |  |
|                                                                                                    | following parameters fo                              | or substitution:                                                                                                    |  |
| You may use the<br>\$n = Devie                                                                                                    | tollowing parameters to                              | <pre>\$e = Enterprise OID</pre>                                                                                                    |  |
| You may use the<br>\$n = Devic<br>\$ip = Devic<br>\$m = Mess                                                                             | ce<br>ce<br>ce IP<br>iage                            | \$e = Enterprise OID<br>\$sp = Specific Trap OID<br>\$g = Generic Trap OID                                                                                                    |  |
| You may use the<br>\$n = Devii<br>\$ip = Devii<br>\$m = Mess<br>\$d = Date<br>\$t = Time                                                 | ronowing parameters in<br>ce<br>ce IP<br>iage        | \$e = Enterprise OID<br>\$sp = Specific Trap OID<br>\$g = Generic Trap OID<br>\$cn = Alert Category Name<br>\$sn = Alert Source Name                                                                                                    |  |
| You may use the<br>\$n = Devia<br>\$ip = Devia<br>\$m = Mess<br>\$d = Date<br>\$t = Time<br>\$sev = Seve                                 | rity_                                                | \$e = Enterprise OID<br>\$sp = Specific Trap OID<br>\$g = Generic Trap OID<br>\$cn = Alert Category Name<br>\$sn = Alert Source Name<br>\$pkn = Package Name                                                                                                    |  |
| You may use the<br>\$n = Devin<br>\$ip = Devin<br>\$m = Mess<br>\$d = Date<br>\$t = Time<br>\$sev = Seve<br>\$st = Servi<br>\$r = Recc   | rity<br>ce Tag<br>mmmended Resolution                | <ul> <li>Enterprise OID</li> <li>Sp = Specific Trap OID</li> <li>Sg = Generic Trap OID</li> <li>Sg = Generic Trap OID</li> <li>Sn = Alert Category Name</li> <li>Sn = Alert Source Name</li> <li>Spkn = Package Name</li> <li>Spkn = Asset Tag</li> <li>Smod = Model Name</li> </ul> |  |
| You may use the<br>\$n = Devix<br>\$ip = Devix<br>\$m = Mess<br>\$d = Date<br>\$t = Time<br>\$sev = Sevex<br>\$r = Recc<br>\$loc = Devix | rity<br>ce Tag<br>immended Resolution<br>ce Location | \$e = Enterprise OID<br>\$g = Specific Trap OID<br>\$g = Generic Trap OID<br>\$cn = Alert Category Name<br>\$sn = Alert Category Name<br>\$sh = Package Name<br>\$at = Asset Tag<br>\$mod = Model Name                                                                               |  |

Figure 6 Email Configuration

8

The various parameters that can be used in the Subject and Message fields are shown in Figure 6. For example, use \$m to include the text displayed in the Description field.

| 22                                                                |                                              |   |  |  |  |  |
|-------------------------------------------------------------------|----------------------------------------------|---|--|--|--|--|
| Alert Details                                                     |                                              | ? |  |  |  |  |
| Severity: Wa<br>Acknowledged: No                                  | rning<br>t Acknowledged                      |   |  |  |  |  |
| Device                                                            |                                              |   |  |  |  |  |
| Alert Variables:                                                  |                                              |   |  |  |  |  |
| SNMP Enterprise OID                                               | SNMP Enterprise OID .1.3.6.1.4.1.674.10892.1 |   |  |  |  |  |
| SNMP Generic Trap OID     6       SNMP Specific Trap OID     1053 |                                              |   |  |  |  |  |
|                                                                   |                                              |   |  |  |  |  |

Figure 7 Alert details

4. To receive emails for the alerts that have critical severity, select **Critical** in the **Severity Association** window as shown in Figure 8.

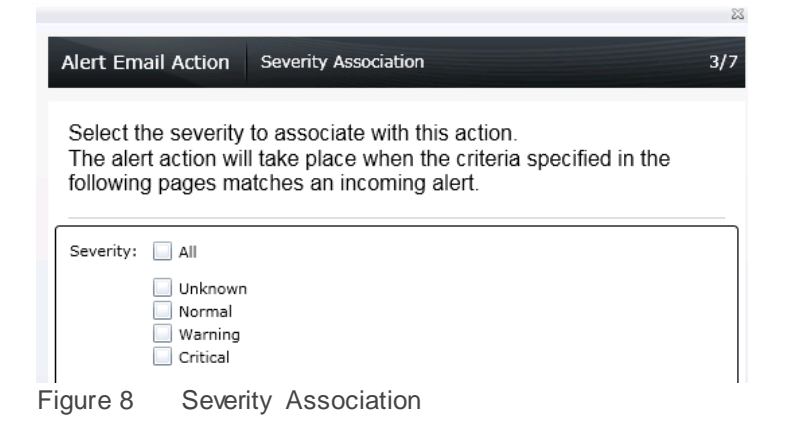

5. To restrict the emails to a specific category, select one or more alert categories or sources as shown in Figure 9.

|                                                                              | 23  |  |  |  |
|------------------------------------------------------------------------------|-----|--|--|--|
| Alert Email Action Category and Sources Association                          | 4/7 |  |  |  |
| Select one or more alert categories or sources to associate with the action. | nis |  |  |  |
| ☐                                                                            | •   |  |  |  |
| 🕒 🔲 Brocade-Switch                                                           |     |  |  |  |
| 🛨 🔲 Compellent                                                               |     |  |  |  |
| 🛨 🔲 Dell Advanced Infrastructure Manager                                     |     |  |  |  |
| 🛨 🗹 Environmental                                                            |     |  |  |  |
| 🛨 🔲 EqualLogic Storage                                                       |     |  |  |  |
|                                                                              |     |  |  |  |
| Huid Cache                                                                   |     |  |  |  |
| + 🔲 Fluid Storage                                                            |     |  |  |  |
| - D Force10-Switch                                                           |     |  |  |  |
| 🕂 🔲 General Redundancy                                                       |     |  |  |  |
| +- 🔲 HyperV Server                                                           |     |  |  |  |
| + DRAC                                                                       |     |  |  |  |
| 🛨 🔲 Juniper-Switch                                                           |     |  |  |  |
| 🛨 🔲 Keyboard-Video-Mouse (KVM)                                               |     |  |  |  |
| + 🔲 Memory                                                                   | •   |  |  |  |
| Help Cancel Back Nex                                                         | d.  |  |  |  |

Figure 9 Category and Sources Association

A specific device(s) that needs to be monitored can only be selected through a query or from the device tree as shown in Figure 10.

| Alert Email Action Device Association                                  | 5/7     |  |  |  |  |
|------------------------------------------------------------------------|---------|--|--|--|--|
| Select the device(s) or device group(s) to associate with this action. |         |  |  |  |  |
| <ul> <li>Select a query</li> <li>New</li> <li>Edit</li> </ul>          |         |  |  |  |  |
| Select the devices/groups from the tree below:                         |         |  |  |  |  |
| E- All Devices                                                         | <u></u> |  |  |  |  |
| — 🔲 Citrix XenServers                                                  |         |  |  |  |  |
| — 🔲 Clients                                                            |         |  |  |  |  |
| — HA Clusters                                                          |         |  |  |  |  |
| — 🔲 KVM                                                                |         |  |  |  |  |
| — 🥅 Microsoft Virtualization Servers                                   |         |  |  |  |  |
| +- Modular Systems                                                     |         |  |  |  |  |
| +- 🔲 Network Devices                                                   |         |  |  |  |  |
| +- OOB Unclassified Devices                                            |         |  |  |  |  |
| + Power Devices                                                        |         |  |  |  |  |
| — 🔲 PowerEdge C Servers                                                |         |  |  |  |  |
| — Printers                                                             |         |  |  |  |  |
| - RAC                                                                  |         |  |  |  |  |
| +- Servers                                                             | -       |  |  |  |  |
|                                                                        |         |  |  |  |  |
| Help Cancel Back Ne                                                    | xt      |  |  |  |  |

Figure 10 Device Association

6. Emails can be configured to be sent during a specific date or range. If none of the options are selected in this wizard, emails are sent without any time restriction.

| Alert Email Action Date Time | e Association |
|------------------------------|---------------|
|------------------------------|---------------|

Select the date range, time range, and/or day(s) of week to associate with this action.

Note - all selections use AND logic.

|                    |       |                                                                            |          | ]             |
|--------------------|-------|----------------------------------------------------------------------------|----------|---------------|
| 🔲 Limit Date Range | From: | 9/16/2013                                                                  | ▦        |               |
|                    | To:   | 9/16/2013                                                                  | ▦        |               |
| Limit Time Pange   | From: | 12.00 444                                                                  |          | (UTC + 05-20) |
|                    |       | 12:00 AM                                                                   | <u> </u> | (01C+05:30)   |
|                    | To:   | 12:00 AM                                                                   | ▦        | (UTC+05:30)   |
| Limit Days         |       | Monday<br>Tuesday<br>Wednesday<br>Thursday<br>Friday<br>Saturday<br>Sunday |          |               |

Figure 11 Date Time Association

7. Receiving an alert that matches all the conditions configured in the **Alert Email Action** task, an email as shown in Figure 9 is sent from OME.

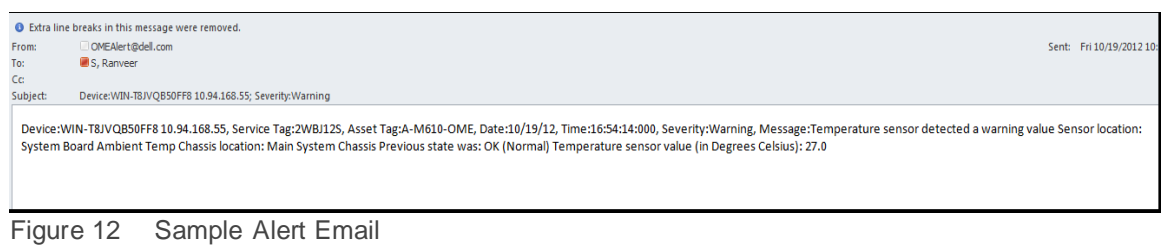

12 Configuring Alert Log Settings and Alert Actions in Dell EMC OpenManage Essentials (OME)

23

6/7

## 3 Alert trap forward action

OME receives alerts from various SNMP agents and platform event traps (PETs) configured on the network. These traps may be required by another OME instance or other network management systems (NMS) such as Microsoft SCOM, Dell ITA, and Dell DMC. In this scenario, OME can reproduce the traps and send them to other NMS for consolidation of the traps.

The system administrator can set the rules to define which traps will be forwarded based on the traps severity, traps categories, and devices/device groups.

When there are multiple instances of OME configured, where each instance is monitoring a subset of devices in a data center, a system administrator may want to consolidate the alerts from multiple OME instances for tiered management. Else, the system administrator has to individually check all the OME servers for monitoring the devices. Instead, a system administrator can configure a master OME server to which all the other OME instances will forward the alerts or traps. Instances also provide the system administrator a consolidated view of all the alerts and enable the system administrator to manage the data center from a single master OME server.

**Note**: Only SNMPv1 traps can be forwarded in the original format. OME does not support forwarding SNMPv2 alerts generated by devices such as PDU and KVM in the original format. SNMPv3 alerts are not supported by OME.

#### 3.1 Creating alert trap forward action

1. Click New Alert Trap Forward Action as shown in Figure 13, type a name.

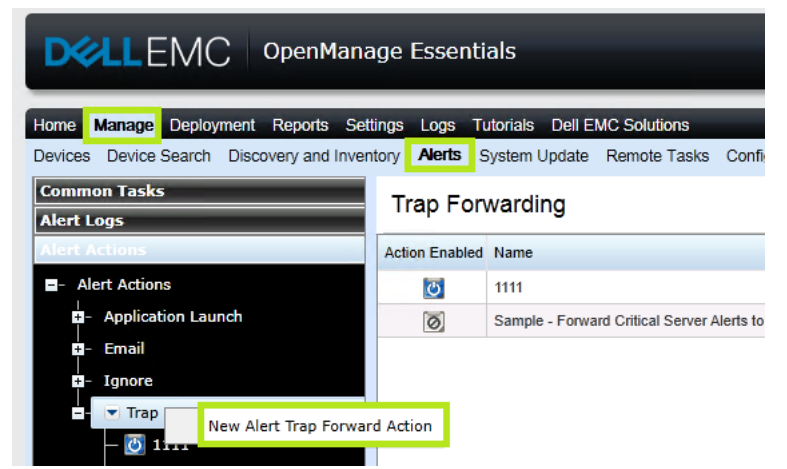

Figure 13 Creating A New Alert Trap Forward Action

- 2. Type the trap destination to which the alerts must be forwarded. The typed community string must be the same as that of the destination system. See Figure 14.
  - Forward Trap in Original Format (if enabled): The destination console will receive the alerts in the same format as the original alert that was received in the OME console. The alert will have proper severity, enterprise, specific and generic OIDs as the original alert received by OME.

• Forward Trap in Original Format (if disabled): The destination console receives the alert with 'other' category and source as 'OMEalertforwardedalert'. The Enterprise OID alert will always be 1.3.6.1.4.1.674.11000.1000.100.1 irrespective of the original alert.

| Alert Trap Forwarding                                                              | Trap Forwarding Co     | onfiguration  |              | 2/7        |
|------------------------------------------------------------------------------------|------------------------|---------------|--------------|------------|
| Configure Trap Forwar                                                              | ding parameters.       |               |              |            |
| Destination (host name or IP                                                       | address):              |               |              |            |
| 192.168.x.y                                                                        |                        |               |              |            |
| (Optional): You may also spe                                                       | cify a port number, fo | r example 123 | .45.67.89    | :1025.     |
| Community:<br>The community string is a pa<br>on the destination device.<br>public | ssword which must ma   | atch the comm | nunity strir | ng defined |
| Forward Trap in Original                                                           | Format                 |               | Te           | est Action |
| Help                                                                               |                        | Cancel        | Back         | Next       |

Figure 14 Trap Forwarding Configuration

3. Severity, Category, Device, date and time can be customized according to the requirement as described in the Alert Email Action.

4. The alert is forwarded to the destination OME console if all the conditions configured in the task match. Alert received by the destination console is indicated in Figure 15.

| Home Manage Reports                                                | s Preferences | s Logs T       | utorials Extensions           |               |                                                                                                    |                                                         | Sear                                 | ch device, ranges, and more  |
|--------------------------------------------------------------------|---------------|----------------|-------------------------------|---------------|----------------------------------------------------------------------------------------------------|---------------------------------------------------------|--------------------------------------|------------------------------|
| Devices Device Search                                              | Discovery and | d Inventory    | Alerts System Upd             | ate Remote Ta | asks                                                                                                    |                                                         |                                      |                              |
| Common Tasks<br>Alert Log Settings                                 | Alerts        |                |                               |               |                                                                                                    | 'Forward Trap in original<br>format' enabled            | 'Forward Trap in<br>format' disabled | original C                   |
| New Alert View Filter                                              | Viewing 40 Fi | iltered Alert: | 5                             |               |                                                                                                    |                                                         |                                      | 🖌 Continuous Updat           |
| New Alert Application Laur                                         | Drag a colum  | n header and   | drop it here to group by that | column        |                                                                                                    |                                                         |                                      |                              |
| New Alert Email Action                                             | Severity Y    | Ackne Y        | Time Y                        | Device Y      | Details                                                                                                    | 5                                                       | Category Y                           | Source                       |
| New Alert Ignore Action<br>New Alert Trap Forward Ac<br>Alert Logs |               | ACKING N       | 9/17/2013 12:37:18 PM         | R510-W2K8R2   | Temperature sensor detected a warnin<br>Sensor location: System Board Ambien<br>Chassis location: Main System Chassis<br>Previous state was: OK (Normal)        | g value<br>It Temp                                      | Environmental                        | alertTemperatureProbeWarning |
| Alert View Filters                                                 |               |                |                               |               | Temperature sensor value (in Degrees<br>Forwarded Alert from OM Essentials. Se                                                                                  | Celsius): 20.0<br>ending device: r510-w2k8r2.dmc-ad.com | . 5                                  |                              |
| – All Internal Alerts<br>– Critical Alerts                         | 0             |                | 9/17/2013 12:34:27 PM         | R510-W2K8R2   | Sensor location: System Board Ambien<br>Chassis location: Main System Chassis<br>Previous state was: Non-Critical (Warm<br>Temperature sensor value (in Degrees | it Temp<br>ing)<br>Celsius): 21.0.                      | Other                                | omeAlertForwardedAlert       |

Figure 15 Forwarded Alerts

# 4 Alert application launch action

Receiving an alert in the OME console, an IT administrator can automate to run scripts. Scripts can be used to log a trouble ticket or run any diagnostic tool. An executable VBScript or a batch file can be configured to run when an alert is received.

#### 4.1 Creating alert application launch action

1. Click New Application Launch Action as shown in Figure 16, type a name.

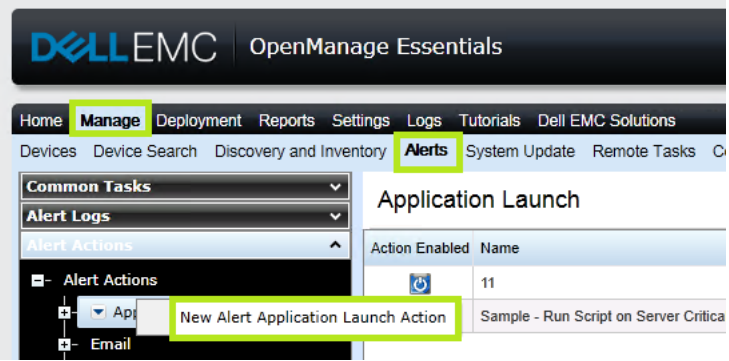

Figure 16 Creating A New Alert Application Launch Action

2. Configure the task by providing the correct path and the name of the script in the **Executable Name** box. The arguments shown in Figure 17 are all configurable.

|                                                                                                    |                                                                                                    |      | 23          |
|----------------------------------------------------------------------------------------------------|----------------------------------------------------------------------------------------------------|------|-------------|
| Alert Application Launch Ap                                                                                                    | plication Launch Configuration                                                                                                    |      | 2/7         |
| Configure the Application La                                                                                                    | unch parameters.                                                                                                    |      |             |
| Executable Name:                                                                                                    |                                                                                                    |      |             |
| Arguments:                                                                                                    |                                                                                                    |      |             |
|                                                                                                    |                                                                                                    |      |             |
| You may use the following parameters for<br>\$n = Device<br>\$ip = Device IP<br>\$m = Message<br>\$d = Date<br>\$t = Time<br>\$sev = Severity<br>\$st = Service Tag<br>\$r = Recommended Resolution<br>\$loc = Device Location | substitution:<br>\$e = Enterprise OID<br>\$sp = Specific Trap OID<br>\$g = Generic Trap OID<br>\$cn = Alert Category Name<br>\$sn = Alert Source Name<br>\$pkn = Package Name<br>\$at = Asset Tag<br>\$mod = Model Name | ]    |             |
|                                                                                                    |                                                                                                    |      | Test Action |
| Help                                                                                                    | Cancel                                                                                                    | Back | Next        |

Figure 17 Application Launch Configuration

3. Severity, Category, Device, date and time can be customized according to the requirement as described for Alert Email Action.

## 5 Alert ignore action

An IT administrator can choose to ignore alerts for various reasons:

- If a maintenance task is scheduled in a data center, alerts are received in bulk and the alert log is recorded in large numbers in OME. These are known alerts and can be ignored instead of overloading the database.
- When you are aware that there are a few fault devices in the data center that keep generating alerts frequently, alerts from those devices can be ignored.
- In case of devices sending similar alerts continuously, you can choose to avoid receiving duplicate alerts in the console.

#### 5.1 Creating alert ignore action

1. Click New Alert Ignore Action as shown in Figure 18 and type a name.

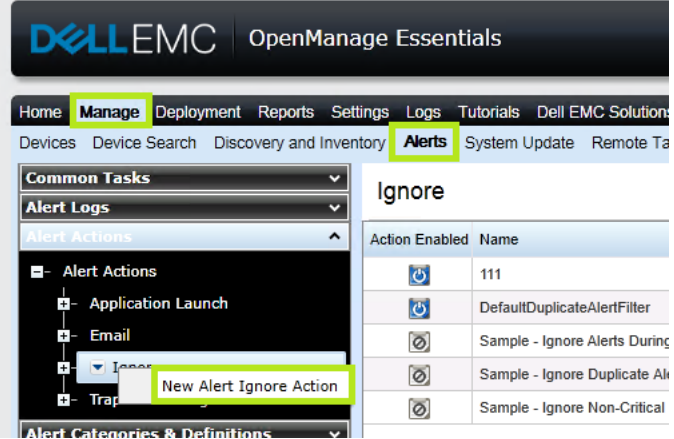

Figure 18 Creating A New Alert Ignore Action

2. Select the alert severity in the **Name and Severity Association** dialog box.

| Alert Igne<br>Enter the<br>severity<br>The igno<br>wizard n<br>Matching<br>Alert Log | ore Action<br>e name of th<br>to associate<br>ore action w<br>natches an i<br>g alerts will<br>gs. | Name and Severity Association<br>ne alert action and select the enabled<br>e with this action.<br>ill take place when the criteria specifi<br>nocming alert.<br>not be stored by the console or displa | 1/6<br>I state and<br>ed in this<br>ayed in the |
|--------------------------------------------------------------------------------------|----------------------------------------------------------------------------------------------------|----------------------------------------------------------------------------------------------------|-------------------------------------------------|
| Name:<br>ignore                                                                      |                                                                                                    |                                                                                                    | ,                                               |
| 🖌 Enable                                                                             | d                                                                                                  |                                                                                                    |                                                 |
| Severity:                                                                            | <ul> <li>All</li> <li>Unknown</li> <li>Normal</li> <li>Warning</li> <li>✓ Critical</li> </ul>      |                                                                                                    |                                                 |
| Help                                                                                 | ]                                                                                                  | Cancel                                                                                                    | Nevt                                            |

Figure 19 Name and Severity Association

- 3. Alert category, source, date or range, and time can be customized as described for Alert Email Action.
- To avoid duplication of alerts, select Yes in the Duplicate Alert Correlation dialog box. Duplicate alerts received will be deleted within the specified time interval. If you select No, the duplicate alerts will be received in the console.

| Specify an interval during which duplicate alerts will be ignored.  Specify an interval during which duplicate alerts will be ignored.  Do you want to exclude alerts that are duplicates during the user specified interval?  For example, if the interval is set to 15 seconds and a device sends out the same alert every second, only 1 alert will be logged in a 15 second time range.  () Yes. Only duplicate alerts that are received during the interval (1-600 seconds):  () No  Help  Cancel  Back Not                                                                                                    | Alert Tanore Action Duplicate Alert Correlation                                                                              | c                                   |
|----------------------------------------------------------------------------------------------------|----------------------------------------------------------------------------------------------------|-------------------------------------|
| Specify an interval during which duplicate alerts will be ignored. Do you want to exclude alerts that are duplicates during the user specified interval? For example, if the interval is set to 15 seconds and a device sends out the same alert every second, only 1 alert will be logged in a 15 second time range.  () Yes. Only duplicate alerts that match this action will be excluded. Ignore duplicate alerts that are received during the interval (1-600 seconds): () No                                                                                                    | Alert Ignore Action Dupileate Alert conclusion                                                                               |                                     |
| Do you want to exclude alerts that are duplicates during the user specified interval?<br>For example, if the interval is set to 15 seconds and a device sends out the same alert every second, only 1 alert will be logged in a 15 second time range.<br>() Yes. Only duplicate alerts that match this action will be excluded.<br>Ignore duplicate alerts that are received during the<br>interval (1-600 seconds):<br>() No                                                                                                    | Specify an interval during which duplicate alert                                                                             | s will be ignored.                  |
| For example, if the interval is set to 15 seconds and a device sends out the same alert every second, only 1 alert will be logged in a 15 second time range.<br>• Yes. Only duplicate alerts that match this action will be excluded.<br>Ignore duplicate alerts that are received during the interval (1-600 seconds):    Image: Image: Im | Do you want to exclude alerts that are duplicates during th<br>interval?                                                     | e user specified                    |
| <ul> <li>Yes. Only duplicate alerts that match this action will be excluded.<br/>Ignore duplicate alerts that are received during the<br/>interval (1-600 seconds):</li> <li>No</li> </ul>                                                                                                    | For example, if the interval is set to 15 seconds and a devi<br>same alert every second, only 1 alert will be logged in a 15 | ce sends out the second time range. |
| Ignore duplicate alerts that are received during the<br>interval (1-600 seconds):<br>No Help Gancel Back Next                                                                                                    | Yes. Only duplicate alerts that match this action will                                                                       | be excluded.                        |
| • No                                                                                                    | Ignore duplicate alerts that are received during the<br>interval (1-600 seconds):                                            | 30                                  |
| Halp Cancel Back Nart                                                                                                    | <ul> <li>No</li> </ul>                                                                                                    |                                     |
| Halp Cancel Back Nart                                                                                                    |                                                                                                    |                                     |
| Halp Cancel Back Navt                                                                                                    |                                                                                                    |                                     |
| Halp Cancel Back Next                                                                                                    |                                                                                                    |                                     |
| Help Cancel Back Next                                                                                                    |                                                                                                    |                                     |
| Help Cancel Back Nevt                                                                                                    |                                                                                                    |                                     |
| Help Cancel Back Next                                                                                                    |                                                                                                    |                                     |
| Help Cancel Back Next                                                                                                    |                                                                                                    |                                     |
|                                                                                                    | Help                                                                                                    | Rack Novt                           |

Figure 20 Duplicate Alert Correlation

Alerts that match the 'ignore alerts' criteria will neither be stored in DB nor be displayed in the console, because they are discarded. By default, 'Default duplicate alert filter' is enabled to avoid getting duplicate alerts within 15 seconds.

## Conclusion

Using OME, an IT administrator can remotely manage business critical servers or devices. Corrective action can be taken even before the devices stop working and cause interruption to the business by being aware of the problem as soon as it occurs. Using the Application Launch actions, a trouble ticket can be automatically logged. Through the Trap Forward Alert Action, all the alerts can be consolidated at one place to manage to manage the data center from a single master OME console.